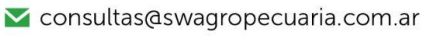

🔀 soporte@swagropecuaria.com.ar

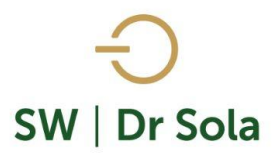

## ANIMALES CON INDICACION DE RECHAZO

Con este manual aprenderemos cómo obtener un Listado de los animales que a la fecha tienen Indicación de Rechazo.

Para ingresar al Generador de Listados, vamos al módulo Ejecutivo

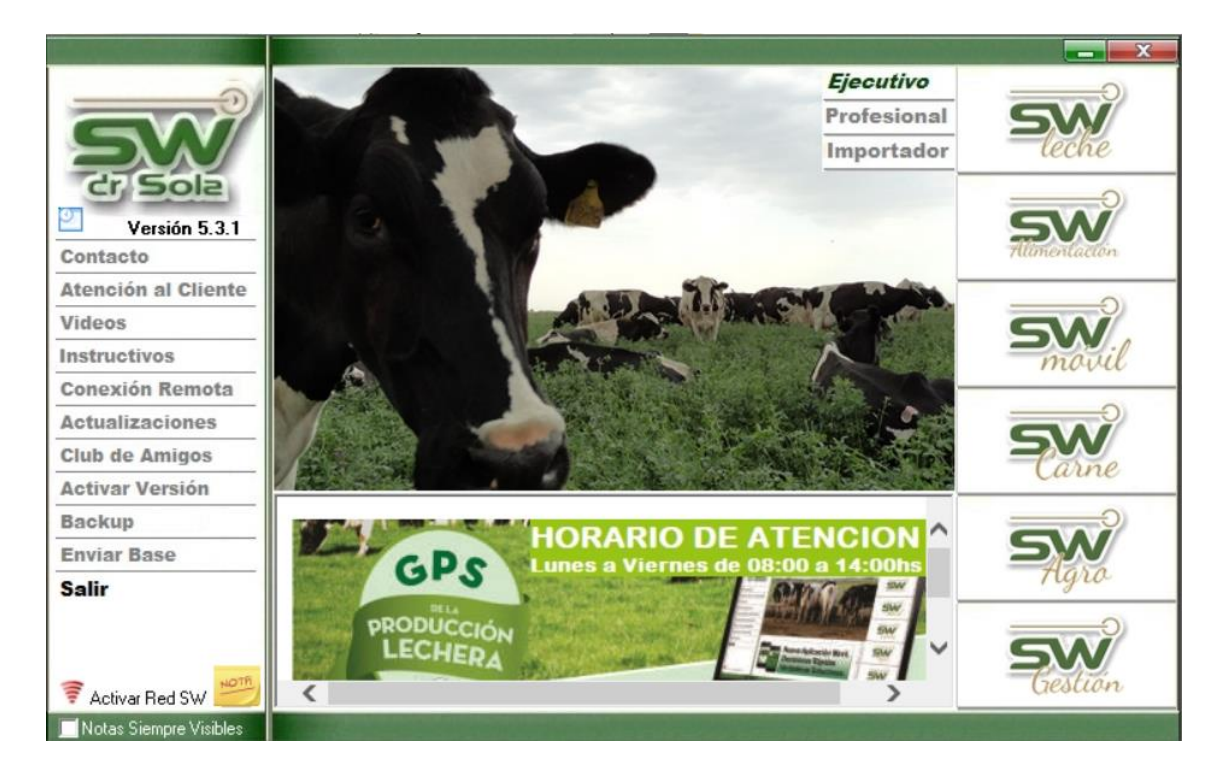

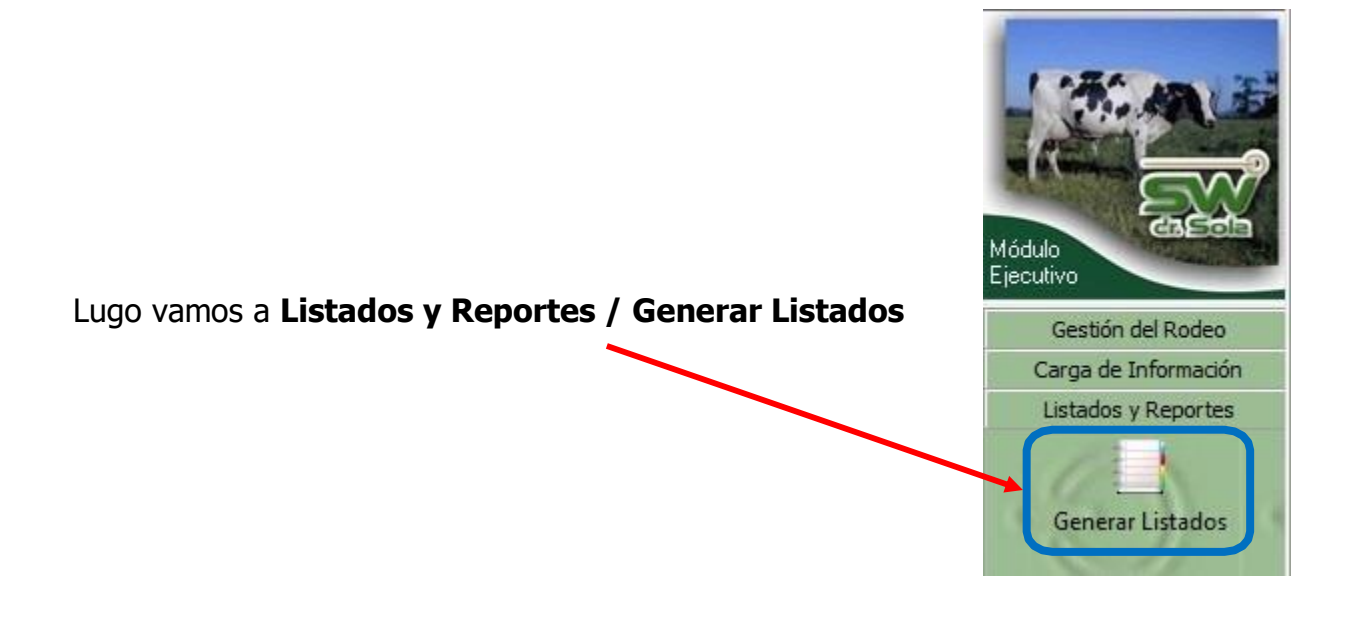

- 🗹 consultas@swagropecuaria.com.ar
- ∑ soporte@swagropecuaria.com.ar

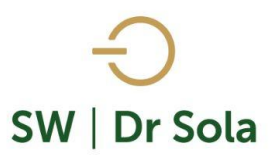

## Se desplegará la ventana Generador de Listados

| 💵 Generador de Listados                   | <u> </u>   |
|-------------------------------------------|------------|
| Establecimiento:                          |            |
| ESTABLECIMIENTO 1                         |            |
| Fecha: 24/01/2019                         |            |
| Listado a Generar:                        |            |
| (Desplegar para ver Listados Disponibles) |            |
|                                           |            |
|                                           |            |
|                                           |            |
|                                           |            |
|                                           |            |
|                                           |            |
|                                           |            |
|                                           |            |
|                                           |            |
| Generar Listado                           |            |
|                                           |            |
| 🗌 Ocultar Panel de Filtros                | Imprimir [ |

Dentro de la ventana del Generador de Listados elegimos el Establecimiento y luego el listado

## ANIMALES CON INDICACION DE RECHAZO

Esta opción genera un Listado con los Animales a los cuales se les ha Indicado una acción de tipo Rechazo.

| -                                                | Generador de Listados                                                          |
|--------------------------------------------------|--------------------------------------------------------------------------------|
| Seleccionamos del listado la opción Animales con | Establecimiento:                                                               |
| Indicación de Rechazo                            | ESTABLECIMIENTO EJEMPLO 1                                                      |
|                                                  | Todo el Propietario 📃 Fecha: 02/02/2016 💌                                      |
|                                                  | Listado a Generar:                                                             |
|                                                  | Animales con Indicación de Rechazo                                             |
|                                                  | Genera un Listado con los Animales a los cuales se les ha<br>Indicado Rechazo. |
| Luego presionamos Generar Listados               | Generar Listado                                                                |

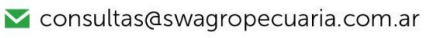

🔀 soporte@swagropecuaria.com.ar

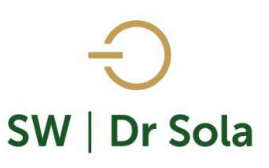

| R.P <sub>→</sub> | Incluir     | F. Ind.<br>Rechazo | Observacio<br>nes | N°<br>Parto                           | IPPA | D<br>Parto | N°<br>Serv | Serv<br>P/EG | D.<br>Ult. | D<br>Serv | D. U.<br>Tacto | Res. Ulti<br>Tacto |
|------------------|-------------|--------------------|-------------------|---------------------------------------|------|------------|------------|--------------|------------|-----------|----------------|--------------------|
| 2018             | <b>&gt;</b> | 02/07/2014         |                   | 3                                     | 335  | 624        | 0          | 0            |            |           | 580            | Involucio          |
| 2150             | <b>v</b>    | 06/03/2015         |                   | 2                                     | 324  | 692        | 8          | 0            | 319        | 376       | 333            | Vacia No           |
| 2167             | <b>v</b>    | 06/03/2015         |                   | 2                                     | 494  | 409        | 0          | 0            |            |           | 333            | Vacia No           |
| 2405             | <b>&gt;</b> | 06/08/2014         |                   | 7                                     | 711  | 594        | 0          | 0            |            |           | 545            | Endomet            |
| <b>*</b> 2525    | •           | 07/05/2014         |                   | 6                                     | 432  | 893        | 2          | 0            | 602        | 790       | 636            | Vacia No           |
| 2616             |             | 08/01/2015         |                   | 6                                     | 385  | 586        | 2          | 0            | 414        | 433       | 390            | Vacia No           |
| 2805             | <b>&gt;</b> | 03/09/2014         |                   | 5                                     | 382  | 609        | 0          | 0            |            |           | 517            | Vacia No           |
| 2819             | <b>v</b>    | 05/03/2014         |                   | 4                                     | 445  | 774        | 0          | 0            |            |           | 699            | Vacia No           |
| 2905             | <b>v</b>    | 02/04/2014         |                   | 4                                     | 361  | 761        | 0          | 0            |            |           | 671            | Vacia No           |
| 2942             | <b>V</b>    | 06/08/2014         |                   | 3                                     | 425  | 613        | 0          | 0            |            |           | 545            | Vacia No           |
|                  |             |                    |                   |                                       |      |            |            |              |            |           |                |                    |
| •                | da da       | Ordener            |                   | · · · · · · · · · · · · · · · · · · · | 10   |            |            |              | 1          |           |                |                    |
| Aju              | stes 🧛      | Urdenar            | 84 G              | luarda                                |      | 1 E        | suscar     | 9            |            |           |                |                    |

Este Listado es configurable, es decir, se pueden agregar y quitar columnas de acuerdo a nuestra preferencia.

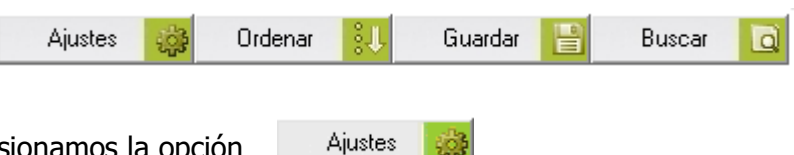

Ö.

Para Configurarlo presionamos la opción

En la primera columna tenemos Nombre de la Columna, y en la segunda si tildamos aparecerá en el listado, si la destildamos no aparecerá en el listado

| Nombre de la Columna    | Visible             | Fondo    | Letra    | Neg    | Sub      | Cur |          |
|-------------------------|---------------------|----------|----------|--------|----------|-----|----------|
| R.P.                    |                     |          |          | -      |          |     | -        |
| F. Ind. Rechazo         |                     |          |          |        |          |     |          |
| Observaciones           |                     |          |          |        |          |     |          |
| N° Partos               | <ul><li>✓</li></ul> |          |          |        |          |     |          |
| IPPA                    | ◄                   |          |          |        |          |     |          |
| D Parto                 | <ul><li>✓</li></ul> |          |          |        |          |     |          |
| N° Serv                 | $\checkmark$        |          |          |        |          |     |          |
| Serv P/EG               |                     |          |          |        |          |     |          |
| D. Ult. Celo            | <ul><li>✓</li></ul> |          |          |        |          |     |          |
| D Serv                  | $\checkmark$        |          |          | 1      |          |     |          |
| D. U. Tacto             |                     |          |          |        |          |     |          |
| Res. Ultimo Tacto       | <ul><li>✓</li></ul> |          |          |        |          |     | -        |
| Orientación             | Inte                | rlineado |          |        |          |     | _        |
| A Vertical A Horizontal |                     |          |          | Alto F | ila: 1,5 |     | •        |
| Ordenamiento            | Tip                 | o de Let | ra y Tam | naño — |          |     | _        |
| BP Asc V                | Í М                 | S Sans ( | Serif    |        | -        | 8   | <b>_</b> |

- 오 +54 9 3404 415680 / +54 9 3404 598437
- 🗹 consultas@swagropecuaria.com.ar
- ∑ soporte@swagropecuaria.com.ar

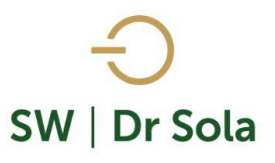

| Podemos elegir la Orientación de cómo queremos visualizarlo   | Orientación                                                                                        | A G Horizontal |
|---------------------------------------------------------------|----------------------------------------------------------------------------------------------------|----------------|
| Elegimos el Ordenamiento:                                     | R.P.                                                                                               | •              |
| Elegimos si queremos ordenarlo por cualquiera de las opciones | R.P.<br>D Parto<br>F. U. Parto<br>N° Partos<br>Descripción<br>Observacione<br>N° Serv<br>Serv P/EG | es 🗸           |

Des Y seleccionamos si queremos ordenarlo en forma Ascendente o Descendente

También podemos configurar:

Configuración del Listado...

|       | Animales con Indicación de Rechazo |          |           |          |                 |          |       |      |
|-------|------------------------------------|----------|-----------|----------|-----------------|----------|-------|------|
|       | Nombre de la Columna               | Visible  | Fondo     | Letra    | Neg             | Sub      | Cur   |      |
|       | R.P.                               |          |           |          | 2               |          |       |      |
|       | F. Ind. Rechazo                    |          |           |          |                 |          |       |      |
|       | Observaciones                      | ~        |           |          |                 |          |       |      |
|       | N° Partos                          |          |           |          |                 |          |       |      |
|       | IPPA                               | <b>V</b> |           |          |                 |          |       |      |
|       | D Parto                            | <b>~</b> |           |          |                 |          |       |      |
|       | N° Serv                            |          |           |          |                 |          |       |      |
|       | Serv P/EG                          | <b>V</b> |           |          |                 |          |       |      |
|       | D. Ult. Celo                       | <b>V</b> |           |          |                 |          |       |      |
|       | D Serv                             | ~        |           |          | 2               |          |       |      |
|       | D. U. Tacto                        | <b>V</b> |           |          |                 |          |       |      |
| amaño | Res. Ultimo Tacto                  | <b>~</b> |           |          |                 |          |       | •    |
|       | 🗆 Orientación                      | Inte     | erlineado |          |                 |          |       |      |
|       | A Vertical A Horizontal            |          |           |          | Alto F          | ila: 1,5 |       | •    |
|       | _ Ordenamiento                     | Tip      | o de Let  | ra y Tam | naño —          |          |       |      |
|       | R.P. • Asc •                       |          | S Sans    | Serif    |                 | •        | 8     | •    |
|       |                                    |          |           | <u> </u> | <u>à</u> uardar |          | Cerra | ar ) |

De

- Letra
- Negrita
- Subrayado
- Cursiva
- Alto de la Fila
- Tipo de letra y tamaño

🔀 consultas@swagropecuaria.com.ar

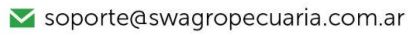

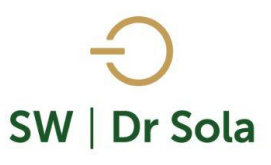

Si seleccionamos un campo disponible para el listado, podemos acomodar en qué orden queremos

que aparezcan, con las flechas que están a la derecha de la pantalla.

| Configuración del Listado |                     |           |        |               |     |     |      |          |
|---------------------------|---------------------|-----------|--------|---------------|-----|-----|------|----------|
| <u> </u>                  |                     |           |        |               |     |     | _    |          |
| Nombre de la Columna      | Visible             | Fondo     | Letra  | Neg           | Sub | Cur |      |          |
| R.P.                      |                     |           |        | 1             |     |     |      |          |
| D Parto                   |                     |           |        | 1             |     |     |      |          |
| F. U. Parto               | <b>V</b>            |           |        |               |     |     |      |          |
| N° Partos                 | <b>V</b>            |           |        |               |     |     |      |          |
| Descripción               | ✓                   |           |        |               |     |     | X    |          |
| Observaciones             | <ul><li>✓</li></ul> |           |        |               |     |     |      |          |
| N° Serv                   | ~                   |           |        |               |     |     |      | ♣        |
| Serv P/EG                 | -                   |           |        |               |     |     |      | <u> </u> |
| D. Ult. Celo              | ~                   |           |        |               |     |     |      |          |
| D Serv                    | <b>v</b>            |           |        | 1             |     |     |      |          |
| Apodo Toro Serv.          | <b>V</b>            |           |        |               |     |     |      |          |
| D.U.C. Reprod.            | <b>V</b>            |           |        |               |     |     | •    |          |
| 🗆 Orientación             | In                  | terlinead | o ——   |               |     |     | _    |          |
| A Vertical Alto Fila: 1.5 |                     |           |        |               |     | •   |      |          |
| - Ordenamiento            |                     |           |        |               |     |     |      |          |
| R.P. Asc                  | - I                 | MS Sans   | :Serif |               |     | • 8 | 3    | •        |
|                           |                     |           |        | <u>G</u> uaro | lar |     | erra | r)       |

Una Vez configurado el Listado presionamos necesitemos)

Ordenar

Guardar 🔡 (F

(Podemos configurarlo cuantas veces

necesitemosj

Además, podemos

IJ el Listado

| Ordenar        |          |                                                     |
|----------------|----------|-----------------------------------------------------|
| Ordenado por — | <b>•</b> | <ul> <li>Ascendente</li> <li>Descendente</li> </ul> |
| Luego por —    | <b>_</b> | <ul> <li>Ascendente</li> <li>Descendente</li> </ul> |
| Luego por —    | T        | <ul> <li>Ascendente</li> <li>Descendente</li> </ul> |
|                | Ac       | eptar <u>C</u> ancelar                              |

🔀 consultas@swagropecuaria.com.ar

∑ soporte@swagropecuaria.com.ar

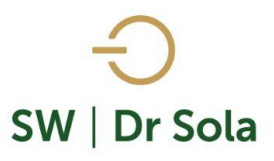

| Ordenar                                                                             |                                                                          |
|-------------------------------------------------------------------------------------|--------------------------------------------------------------------------|
| Ordenado por<br>F. U. Parto<br>N* Partos<br>Descripción<br>Observaciones<br>N* Serv | Ascendente     Descendente     Ascendente     Ascendente     Descendente |
| Serv P/EG<br>D. Ult. Celo<br>D Serv                                                 | Ascendente     O Descendente     Aceptar     Cancelar                    |

En las tres opciones nos aparecerán las columnas para elegir si la queremos ordenar en forma Ascendente o Descendente

Además, podemos presionar la opción

| Buscar | Q |
|--------|---|
|--------|---|

Busca lo que contiene el texto a Buscar en la columna correspondiente.

Una Vez configurado el Listado presionamos Guardar.

(Podemos configurarlo cuantas veces necesitemos)

| Busqueda Rápida      |             |        |  |  |  |  |
|----------------------|-------------|--------|--|--|--|--|
| Criterio de Búsqueda |             |        |  |  |  |  |
| Columna: R.P.        |             |        |  |  |  |  |
| Texto a Buscar:      |             |        |  |  |  |  |
| Buscar Inicio        | Buscar Sgte | Cerrar |  |  |  |  |

Por último, tenemos la opción de Imprimir el Listado o Cerrar

Si elegimos Imprimir, se abrirá la presentación Preliminar del Listado

| Animales                       | con        | Indica      | ción      | de     | Rechazo |
|--------------------------------|------------|-------------|-----------|--------|---------|
| Propietario: Sola Carlos / Est | tablecimie | ento: ESTAB | I ECIMIEN | ITO E. | EMPLO 1 |

| Estudio al: 02/02/2016 |                    |                   |             |      |            |            |              |                 |           |                |                      |                     |                  |               |                |
|------------------------|--------------------|-------------------|-------------|------|------------|------------|--------------|-----------------|-----------|----------------|----------------------|---------------------|------------------|---------------|----------------|
| R.P∆                   | F. Ind.<br>Rechazo | Observacio<br>nes | N°<br>Parto | IPPA | D<br>Parto | N°<br>Serv | Serv<br>P/EG | D. Ult.<br>Celo | D<br>Serv | D. U.<br>Tacto | Res. Ultimo<br>Tacto | Apodo<br>Toro Serv. | Lts Ult.<br>Ctrl | R.P.<br>Madre | Apodo<br>Padre |
| 2018                   | 02/07/2014         |                   | 3           | 335  | 624        | 0          | 0            |                 |           | 580            | Involucion N         |                     | 24,80            | 2413          | DOLMAN         |
| 2150                   | 06/03/2015         |                   | 2           | 324  | 692        | 8          | 0            | 319             | 376       | 333            | Vacia Norma          | David               | 17,00            | 2907          | Legaci         |
| 2167                   | 06/03/2015         |                   | 2           | 494  | 409        | 0          | 0            |                 |           | 333            | Vacia Norma          |                     | 37,80            | 2921          | /ANIFOLC       |
| 2405                   | 06/08/2014         |                   | 7           | 711  | 594        | 0          | 0            |                 |           | 545            | Endometritis,        |                     | 28,20            | 921           | Cartel         |
| <b>*</b> 2525          | 07/05/2014         |                   | 6           | 432  | 893        | 2          | 0            | 602             | 790       | 636            | Vacia Norma          | Garman              | 19,20            | 2315          | Cincinatti     |
| 2616                   | 08/01/2015         |                   | 6           | 385  | 586        | 2          | 0            | 414             | 433       | 390            | Vacia Norma          | Loverman            | 21,80            | 2316          | Windows        |
| 2805                   | 03/09/2014         |                   | 5           | 382  | 609        | 0          | 0            |                 |           | 517            | Vacia Norma          |                     | 19,00            | 2601          | Blackstone     |
| 2819                   | 05/03/2014         |                   | 4           | 445  | 774        | 0          | 0            |                 |           | 699            | Vacia Norma          |                     | 20,80            | 924           | FROSTY         |
| 2905                   | 02/04/2014         |                   | 4           | 361  | 761        | 0          | 0            |                 |           | 671            | Vacia Norma          |                     | 16,40            | 2406          | MORTY          |
| 2942                   | 06/08/2014         |                   | 3           | 425  | 613        | 0          | 0            |                 |           | 545            | Vacia Norma          |                     | 13,40            | 2613          | HEROKE         |

6

| <ul> <li>+54 9 3404 415680 / +54 9 3404 598437</li> <li>consultas@swagropecuaria.com.ar</li> <li>soporte@swagropecuaria.com.ar</li> </ul> | SW   Dr Sola                |
|----------------------------------------------------------------------------------------------------|-----------------------------|
| Arriba de la pantalla tenemos las siguientes opciones                                                                                     |                             |
| Siguiente 🗈 🥵 Anterior 💱 Aumentar 🍓 Imprimir 🔮 Con                                                                                        | nfiguración 📑 Guardar       |
| Si presionamos Siguiente pasaremos de página, si presionamos Anter                                                                        | ior, volveremos a la página |
| Anterior Siguiente 💽 🧲 Anterior                                                                                                    |                             |
| Este botón cumple la función de Lupa                                                                                                    |                             |
| Service Imprime el Listado                                                                                                    |                             |
| Configuración Configura la Impresión                                                                                                    |                             |
| Guardar Guarda el Listado en formato Excel                                                                                                |                             |

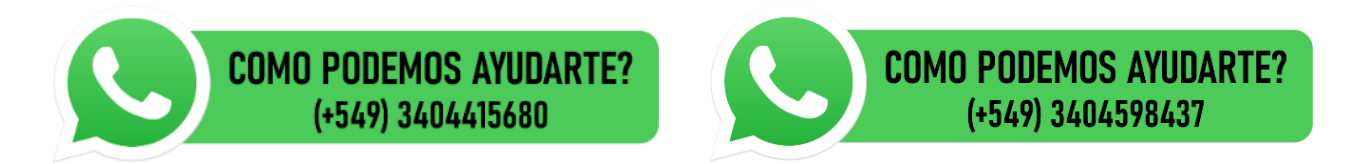